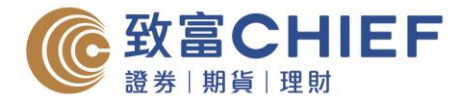

## 电子结单指南 – 注意事项

- 1. 登入自助通后,如闲置超过 20 分钟,账户会自动注销。
- 如网上版无法检视结单,请先检视您的浏览器是否启动了「弹出式窗口拦截器」或「封锁 弹出窗口」的功能,并请将此功能关闭。(如:IE快显封锁程序、Yahoo 工具栏、Google 工 具栏、MSN 工具栏等)。
- 3. 如您希望以邮递收取结单,请致电客户支持热线 (852) 2500 9199。

## 电子结单指南 – IOS

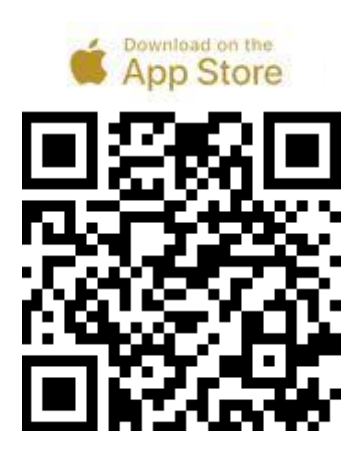

#### 步骤1

透过以下渠道下载「自助通」智能手机应用 程式。

- 1. 扫瞄左边 QR Code
- 2. 于 App Store 搜寻「ChiefEasy」
- 3. 或使用以下网址 https://apple.co/2x1Wuft

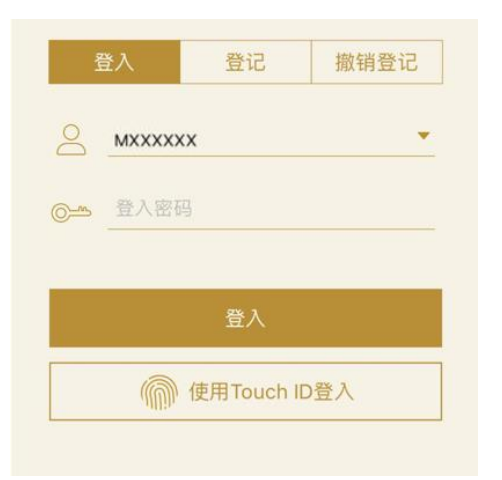

### 步骤 2

输入帐户号码及密码登入致富投资帐户(自助通客户号码只需输入数字,不需要输入英 文字母。如 P12345,则输入12345。)

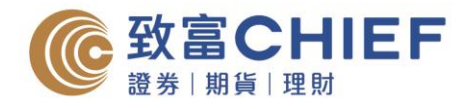

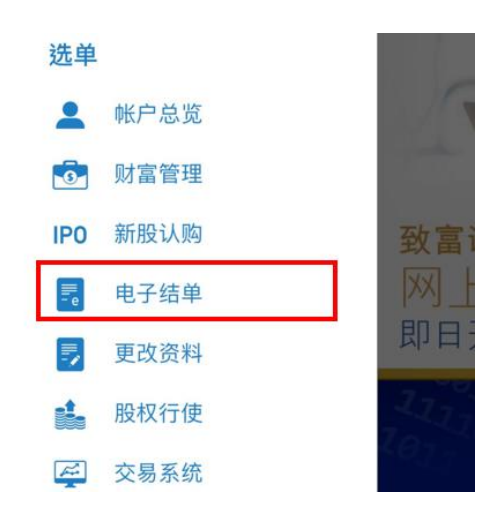

**步骤3** 于选单中选择「电子结单」,再按「查阅电 子结单」。

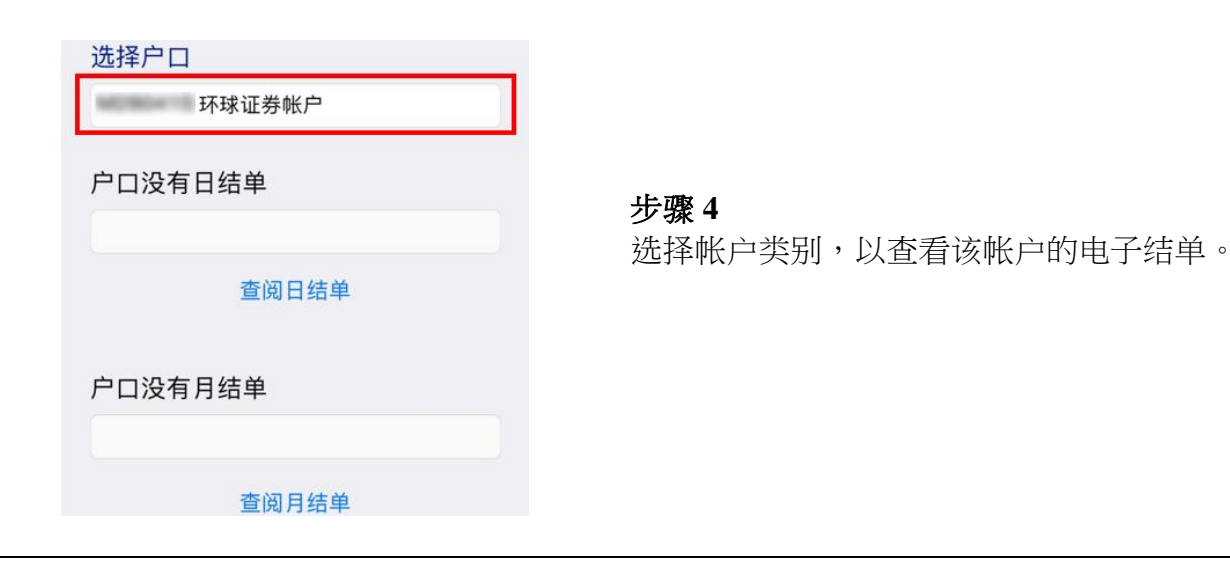

| 户口没有 | 日结单   |  |
|------|-------|--|
|      | 查阅日结单 |  |
| 户口没有 | 月结单   |  |
|      | 查阅月结单 |  |

### 步骤5

选择日期或月份,再按「查阅日结单」或「查阅月结单」,即可阅览。

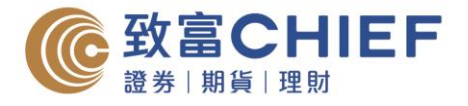

# 电子结单指南 – Android

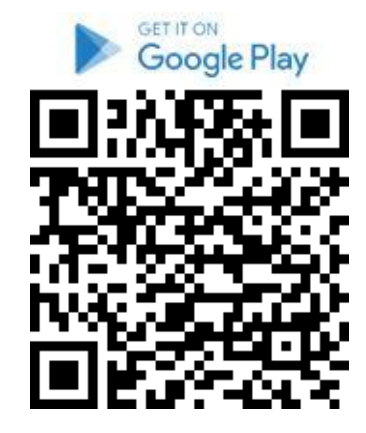

#### 步骤1

透过以下渠道下载「自助通」智能手机应用程式。

- 1. 扫瞄左边 QR Code
- 2. 于 App Store 搜寻「ChiefEasy」
- 3. 或使用以下网址 https://bit.ly/2XXrEAp

| <ul> <li>新增期權大師</li> <li>簡易搜尋代號</li> </ul> | 身份验证      |      |
|--------------------------------------------|-----------|------|
| <b>帐户号码</b><br>如帐户为P1<br>密码                | 234 , 请输入 | 1234 |
|                                            | 号码        |      |
| 取消                                         | 重设        | 登入   |
| 啟用 一                                       | る密        |      |

## 步骤 2

输入帐户号码及密码登入致富投资帐户(自助通客户号码只需输入数字,不需要输入英文字母。如P12345,则输入12345。)

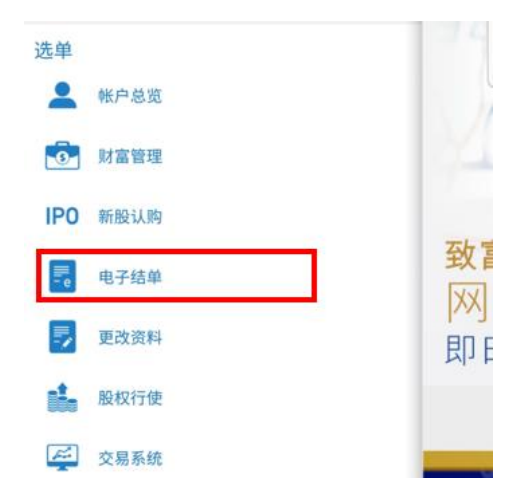

## 步骤3

成功登入「自助通」后,点选左边的「电子 结单」。

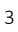

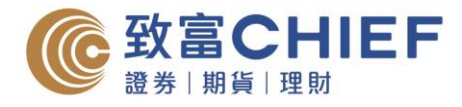

| <;☴ 查阅电子结单 |   |
|------------|---|
| 选择户口       |   |
| 期货帐户       |   |
| 期货帐户       | í |
| 股票期权帐户     |   |
| 环球证券帐户     | Î |
| 现金托管帐户     |   |

步骤4 选择帐户类别,以查看该帐户的电子结单。

| (言:查阅电子        | ⁻结单     |  |
|----------------|---------|--|
| 选择户口<br>现金托钉   | <b></b> |  |
| 查阅日结单          |         |  |
| 2013 - 11 - 18 | 查阅日结单   |  |
| 查阅月结单          |         |  |

## 步骤5

选择日期或月份,再按「查阅日结单」或 「查阅月结单」,即可阅览。

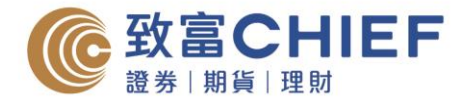

# 电子结单指南 - 网上版

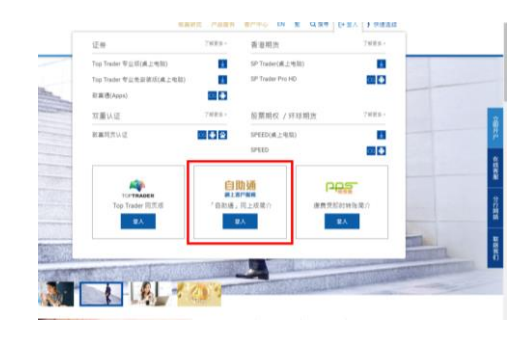

**步骤1** 透过以下链结登入「自助通」网上客户服务 平台。 <u>https://chiefeasy.chiefgroup.com.hk/</u>

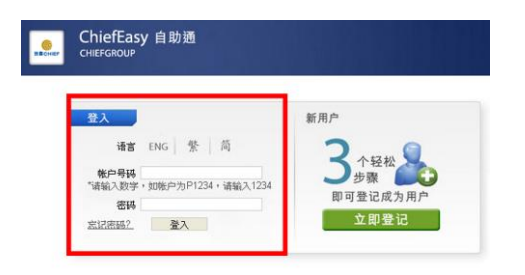

#### 步骤2

输入帐户号码及密码登入致富投资帐户(自助通客户号码只需输入数字,不需要输入英 文字母。如P12345,则输入12345。)

|                       |           | 查阅                                      | 电子结单                                                     | 申请电子结单   | 选择约 | 吉華语言 |                                     |
|-----------------------|-----------|-----------------------------------------|----------------------------------------------------------|----------|-----|------|-------------------------------------|
|                       | 法程户口      | 123456 ; M                              | 5 XXXX XXX                                               | :现金托管帐户] |     |      |                                     |
| 主页<br>账户总览<br>新税认购    | +,月<br>#1 | P口号码<br>123456<br>34567<br>5678<br>2468 | 611F<br>MS XXX XX<br>MS XXX XX<br>MS XXX XX<br>MS XXX XX | ***      |     |      | 户口类3<br>期货%月<br>股票期<br>环球证明<br>現金形制 |
| 电子结单                  | 1         | 7                                       | 26                                                       | 23       | 22  | 31   | 1                                   |
| 更改 <u>而</u> 料<br>股权行使 | 1         |                                         | 4                                                        | 5        | 6   | 7    | 8                                   |
| 交易系统                  | 1         | 0                                       | 11                                                       | 12       | 13  | 14   | 15                                  |
| 课程活动                  | 1         | 7                                       | 18                                                       | 10       | 20  | 21   | 22                                  |
| 其他服务                  | 2         | 2                                       | 25                                                       | 26       | 27  | 28   | 29                                  |
| iBond                 | (1        |                                         | 2                                                        | 3        | 4   | 5    | ÷                                   |

#### 步骤3

成功登入「自助通」后,点选左边的「电子 结单」,选按帐户号码,以查看该帐户的电 子结单。

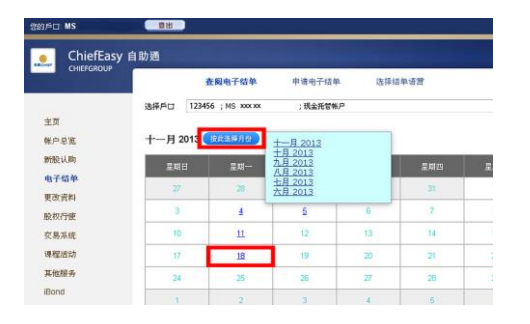

#### 步骤4

选按月份及日期以查看 PDF 格式的电子结单。